# Cercar les citacions rebudes a Scopus

**Biblioteques UPC** 

Novembre 2018

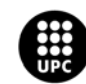

UNIVERSITAT POLITÈCNICA DE CATALUNYA BARCELONATECH Servei de Biblioteques, Publicacions i Arxius Scopus

# Accedir a la base de dades Scopus

1. Entreu a Scopus des de discovery.upc.edu

| DISCOVERYUPC                               |                                                              |                      |
|--------------------------------------------|--------------------------------------------------------------|----------------------|
| Cerca scopus                               |                                                              | Q 🕑 Cerca avançada   |
|                                            | ats de la cerca                                              |                      |
| Resultats de la ce                         | erca                                                         |                      |
| Resultats 1 - 25 de 50 per a scopus        |                                                              | CCUC &               |
| Ordenat per Rellevància   Data   Títol   A | suthor                                                       |                      |
| Limitar per:                               | Scopus [Recurs electrònic]<br>BBDD en línia   2004 -         | Accions addicionals: |
| Es troba a (Catàleg) ☐ Títol               | → Accés restringit als usuaris de la UAB, UB, UPC, UdG i URV |                      |

2. Introduïu el vostre Usuari i Contrasenya de la intranet UPC

|                                                               | UNIVERSITAT POLITÈCNICA<br>DE CATALUNYA<br>BARCELONATECH                                                      |
|---------------------------------------------------------------|----------------------------------------------------------------------------------------------------|
| Bibliotècnica. La biblioteca digital de la UPC                | Inicieu la sessió<br>Identifiqueu-vos amb el nom d'usuari de la Intranet UPC o inseriu el certificat digital. |
| eBIB: Accés als recursos electrònics de la biblioteca digital | Usuari Certificat digital                                                                                     |
| Tipus d'usuari: * PDI, PAS i estudiantat UPC                  | Contrasenya                                                                                                   |
| Enviar                                                        | Entra                                                                                                    |
|                                                               | No podeu entrar?<br>Ajuda per al canvi i oblit de contrasenya de la UPC o per a l'ús del Certificat Digital.  |
|                                                               | © UPC @. Universitat Politècnica de Catalunya. BarcelonaTech.                                                 |

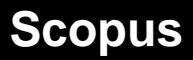

## Cerca de citacions rebudes a Scopus (I): Documents

1. Introduïu-hi els termes i els camps de cerca i cliqueu sobre Search. Per afegir camps, cliqueu sobre Add search field

| Document search                                                                      |   |                                                                                            |                    |
|--------------------------------------------------------------------------------------|---|--------------------------------------------------------------------------------------------|--------------------|
| Documents Authors Affiliations Advanced                                              |   |                                                                                            |                    |
| Search<br>Quantum mechanical computers<br>E.g., "Cognitive architectures" AND robots | × | Article title                                                                              | <b>~</b> +         |
| AND<br>Search<br>Feynman, R                                                          | × | Authors                                                                                    | <mark>^</mark> _ + |
| > Limit                                                                              |   | All fields<br>Article title, Abstract, Keywords<br>Authors<br>First author<br>Source title | Â                  |
|                                                                                      |   | Article title<br>Abstract<br>Keywords                                                      |                    |

2. La pantalla de resultats ofereix el nombre de Citacions de cada document. Els resultats es poden ordenar en funció de les Citacions rebudes. Clicant sobre el nombre de Citacions, podeu consultar els documents indexats a *Scopus* que citen cada treball

| ( | Do . | Ana | alyze search re | esults       |               | She      | ow all abstract | s So | rt on:          | Cited by (hi                 | ghest)   |          | ~        |
|---|------|-----|-----------------|--------------|---------------|----------|-----------------|------|-----------------|------------------------------|----------|----------|----------|
|   |      | Pa  | ge∨ Export      | Download     | View citation | overview | View cited b    | y Ac | dd to Li        | st                           | 8        | 3 7      |          |
|   |      |     | Document title  |              |               | Authors  |                 | Year | Sourc           | e                            |          |          | Cited by |
|   |      | 1   | Quantum mech    | anical compu | ters          | Feynman  | , R.P.          | 1986 | Found<br>16(6), | dations of Ph<br>pp. 507-531 | iysics   |          | 636      |
| H |      |     | View abstract 🗸 | O opcio      | s Related d   | ocuments |                 |      |                 |                              |          |          |          |
|   |      | 2   | QUANTUM-ME      | CHANICAL C   | OMPUTERS.     | Feynman  | , Richard P.    | 1984 | [No s           | ource inform                 | ation av | ailable] |          |
|   |      |     | O opcions       |              |               |          |                 |      |                 |                              |          |          |          |
|   |      | 3   | QUANTUM ME      | CHANICAL C   | OMPUTERS.     | Feynman  | , Richard P.    | 1984 | [No s           | ource inform                 | ation av | ailable] |          |
|   |      |     | O opcions       |              |               |          |                 |      |                 |                              |          |          |          |

Scopus

## Cerca de citacions rebudes a Scopus (II): Advanced Search

Una altra forma de cercar Citacions amb Scopus és a través de les referències bibliogràfiques.

Amb aquest tipus de cerca és possible recuperar **Citacions de documents que**, per algun motiu (criteris d'indexació, característiques dels documents, etc.), **no han estat indexats per** *Scopus*.

Tingueu en compte: la descripció bibliogràfica de les referències és més simple i sovint és incompleta (pot ser que no hi apareguin tots els autors, els títols de les revistes o congressos acostumen a estar abreujats amb diferents variants, etc.). Per això **és convenient cercar preferentment per títol**.

### 1. Accediu a la base de dades Scopus [vegeu pàgina 8]

2. Seleccioneu Advanced

| 5 | Scopus                      |                    |              | Search             | Sources | Alerts | Lists   | Help 🗸        | SciVal 🤊     | Register   | >        |
|---|-----------------------------|--------------------|--------------|--------------------|---------|--------|---------|---------------|--------------|------------|----------|
| C | ocume                       | nt sea             | rch          |                    |         |        |         |               |              |            |          |
|   | Documents                   | Authors            | Affiliations | Advanc             | ed      |        |         |               |              |            |          |
|   | Search<br>E.g., "Cognitive. | architectures" AND | robots       | $\hat{\mathbf{U}}$ |         |        | Article | title, Abstra | ct, Keywords | <u>~</u> [ | +        |
|   | > Limit                     |                    |              |                    |         |        |         |               |              |            |          |
|   |                             |                    |              |                    |         |        |         |               | Reset form   | Search C   | <u>م</u> |

3. Escriviu el codi de camp *REFTITLE* i, a continuació, entre parèntesis, el títol del document. Cliqueu a *Search* 

| anced sea      | ırch                                                                                    | Compare sourc                              | es >         |
|----------------|-----------------------------------------------------------------------------------------|--------------------------------------------|--------------|
|                |                                                                                         | Operators                                  |              |
| Documents Au   | thors Affiliations Advanced Search tips 🕐                                               | AND                                        | +            |
|                |                                                                                         | OR                                         | +            |
|                |                                                                                         | AND NOT                                    | +            |
| REFTITI E("Ver | y high-energy collisions of hadrons")                                                   | PRE/                                       | +            |
| Mertiniee( Je  |                                                                                         | W/                                         | +            |
|                | Outline query Add Author name / Affiliation Clear form Search Q                         | Field codes 🕜                              |              |
|                |                                                                                         | Textual Content                            | $\sim$       |
|                |                                                                                         | Affiliations                               | $\checkmark$ |
| Code:          | REFTITLE                                                                                | Authors                                    | $\sim$       |
| Name:          | Reference Title                                                                         | <b>Biological Entities</b>                 | ~            |
| Description    | The document title of a sited reference                                                 | Chemical Entities                          | ~            |
| Description.   | The document title of a cited reference.                                                | Conferences                                | $\checkmark$ |
| Example:       | Entering REFTITLE(dioxin) will return documents with "dioxin" in their reference title. | Document                                   | $\sim$       |
|                |                                                                                         | Editors                                    | ~            |
|                |                                                                                         | Funding                                    | $\sim$       |
|                |                                                                                         | Keywords                                   | ~            |
|                |                                                                                         | Publication                                | ~            |
|                |                                                                                         | References                                 | ^            |
|                |                                                                                         | Reference (REF)                            | +            |
|                |                                                                                         | Reference Article Number<br>(REFARTNUM)    | +            |
|                |                                                                                         | Reference Author (REFAUTH)                 | +            |
|                |                                                                                         | Reference First Page<br>(REFPAGEFIRST)     | +            |
|                |                                                                                         | Reference Page Numbers<br>(REFPAGE)        | +            |
|                |                                                                                         | Reference Publication Year<br>(REFPUBYEAR) | +            |
|                |                                                                                         | Reference Source Title<br>(REFSRCTITLE)    | +            |
|                |                                                                                         | Reference Title (REFTITLE)                 | +            |
|                |                                                                                         | Reference Website (WEBSITE)                | +            |

4. Ordeneu els resultats obtinguts per rellevància i cliqueu sobre el títol del primer document

|   | olo Ana                                                                                                 | lyze search results                                                                                                   |                                           | Show all abstrac      | ts So                           | ort on: Releva                  | nce                         | ~        |
|---|----------------------------------------------------------------------------------------------------|----------------------------------------------------------------------------------------------------|-------------------------------------------|-----------------------|---------------------------------|---------------------------------|-----------------------------|----------|
|   |                                                                                                    | <ul> <li>Export Download</li> </ul>                                                                                   | View citation ov                          | verview View cited by | Add                             | to List •••                     | 6 8 7                       |          |
|   |                                                                                                    | Document title                                                                                                    |                                           | Authors               | Year                            | Source                          |                             | Cited by |
|   | □ 1 A simple method for measuring the Dió<br>moments of the gamma particle<br>multiplicity distribution |                                                                                                    | Diósi, L.                                 | 1977                  | Nuclear Instr<br>140(3), pp. 53 | uments and Methods<br>3-536     | 5                           |          |
| K |                                                                                                    | View abstract 🗸 💽 орсі                                                                                                | ions Related                              | documents             |                                 |                                 |                             |          |
|   | 2                                                                                                    | An extension of the generative<br>technique; the general meth<br>correction of detection losse<br>energy measurements | or functional<br>nod of the<br>25 in high | Diósi, L.             | 1976                            | Nuclear Instr<br>138(2), pp. 24 | uments and Methods<br>1-244 | 4        |

5. Cerqueu la referència a la bibliografia que apareix al document. Al costat de la referència s'indica el total de citacions a documents indexats per *Scopus* 

| Referen | ces (5)                                                                                                    |
|---------|----------------------------------------------------------------------------------------------------|
| 🗆 All   | Export 🛱 Print 🖾 E-mail 💆 Save to PDF Create bibliography                                                                                                    |
| □ 1     | <sup>1</sup> ,  Budapest-Dubna-Hanoi, Dubna prep. P1-6928 (1973).                                                                                                    |
| □ 2     | <sup>2</sup> ,  D. Fournier, J. F. Grivaz and J. J. Veillet, Orsay prep. 1269 (Sept. 1973).                                                                                      |
| 3       | Feynman, R.P.<br>Very high-energy collisions of hadrons<br>(1969) <i>Physical Review Letters</i> , 23 (24), pp. 1415-1417. Cited 1306 times.<br>doi: 10.1103/PhysRevLett.23.1415 |
| 4       | <sup>4</sup> ,  L. Diósi, KFKI-76-39.                                                                                                    |

6. Podeu consultar el conjunt de les referències que citen el treball clicant-hi a sobre el nombre

# Altres eines

## Cerca de citacions amb altres eines

 Google Scholar: <u>http://scholar.google.es/</u>

| $\equiv$ Google                                                                        | Académico                                                                                                    | "very high energy collisions of hadrons"                                                                                                    | ٩                                                                                   | INICIAR SESIÓN  |
|----------------------------------------------------------------------------------------|----------------------------------------------------------------------------------------------------|----------------------------------------------------------------------------------------------------|-------------------------------------------------------------------------------------|-----------------|
| Artículos                                                                              | Aproximadamente 1                                                                                                    | 82 resultados ( <b>0,09</b> s)                                                                                                    | III Mi perfil                                                                       | ★ Mi biblioteca |
| Cualquier momento<br>Desde 2018<br>Desde 2017<br>Desde 2014<br>Intervalo<br>específico | Sugerencia: Buscar<br>Very high-ener<br><u>RP Feynman</u> - Phys<br>(1969); Y. Nambu ar<br>Gell-Mann Physics.<br>2195 (1968), referre<br>☆ ワf Citado por | solo resultados en <b>español</b> . Puedes especificar el idioma de búsqueda en Co<br><b>gy collisions of hadrons</b><br>cal Review Letters, 1969 - APS<br>d G. Jona-Lasinio, Phys. Rev. 122, 946 (1961), and 124, 246 (1961). M.<br>1 63 (1964). M. Gell-Mann, R. J. Oakes, and B. Renner, Phys. Bev. 175,<br>d to herpafter as DEMOB. Their parameter c is related to our a by &<br>3093 Artículos relacionados Las 12 versiones | nfiguración de Google Académico<br><b>[PDF]</b> caltech.edu<br>Biblioteca Digital U | PC              |

### Google Scholar Citations: <u>http://scholar.google.es/intl/ca/scholar/citations.html</u>

| $\equiv$ <b>Google</b> A                                      | cadémico                                                                                                    |            |        |                                 | Q                 | INICIAR SESIÓN                   |
|---------------------------------------------------------------|----------------------------------------------------------------------------------------------------|------------|--------|---------------------------------|-------------------|----------------------------------|
|                                                               | Richard Feynman<br>California Institute of Technology<br>No hay ninguna dirección de correo electrónico verificada.<br>quantum mechanics quantum electrodynamics |            | SEGUIR | CREAF<br>Citado por             | R MI PROPIO       | PERFIL<br>VER TODO<br>Desde 2013 |
| τίτυιο                                                        |                                                                                                    | CITADO POR | AÑO    | Citas<br>Índice h<br>Índice i10 | 90952<br>61<br>96 | 24322<br>43<br>71                |
| Quantum mechar<br>RP Feynman, AR Hib<br>McGraw–Hill           | nics and path integration                                                                                                    | 28281      | 1965   | .11                             |                   | 4300                             |
| The Feynman lec<br>RP Feynman, RB Lei<br>Physics Today 17, 45 | t <b>ures on physics</b><br>ghton, M Sands, SB Treiman                                                                                                    | 46501      | 1964   |                                 | Ш                 | 2150                             |
| Simulating physic<br>RP Feynman<br>International journal o    | es with computers<br>of theoretical physics 21 (6), 467-488                                                                                                    | 6614 1982  |        | 2011 2012 2013 2                | 2014 2015 2016    | 1075<br>5 2017 2018 0            |

#### **Microsoft Academic** •

https://academic.microsoft.com

| Microsoft Academic                                                                                            | BIBFRAME                                                                                                    |
|----------------------------------------------------------------------------------------------------|----------------------------------------------------------------------------------------------------|
| 1-8 of 44 results for <i>BIBFRAME</i> (3.9 seconds) Date Range 2013 ▼ to 2016 ▼ Author Angela Kroeger         | Sort by: Relevance  The Road to BIBFRAME: The Evolution of the Idea of Bibliographic Transition into a Post-MARC Future 2013, Cataloging & Classification Quarterly Angela Kroeger This article provides a representative overview of literature related to the idea of replacing |
| Jackie Shieh     Jackie Shieh     Philip Schreur     Timothy A. Thompson <u>See more     Affiliation     </u> | MARC with a linked-data metadata structure, covering the period from 2002 through the 2012 release of Fields of Study: transition Source Cited 4 times                                                                                                    |

#### Dimensions •

•

https://app.dimensions.ai/discover/publication

| Oimensi                                                                                                    | ions a                                                      | *Very high-energy collisions of X<br>Free text in full data                                                                                                    |                         | Support                                                                                                    | Register                                                                                                    | Log i                                     |
|----------------------------------------------------------------------------------------------------|-------------------------------------------------------------|----------------------------------------------------------------------------------------------------|-------------------------|----------------------------------------------------------------------------------------------------|----------------------------------------------------------------------------------------------------|-------------------------------------------|
| FILTERS                                                                                                    |                                                             | PUBLICATIONS                                                                                                    |                         | < ANALYTICA                                                                                                    | L VIEWS                                                                                                    |                                           |
| <ul> <li>PUBLICATION YEAR</li> <li>2018</li> <li>2017</li> <li>2016</li> <li>2015</li> <li>2014</li> <li>2013</li> </ul> | R<br>3<br>7<br>6<br>3<br>4                                  | Sc<br>Title, Author(s), Bibliographic reference - About the metrics<br>Very High-Energy Collisions of Hadrons<br>Richard P. Feynman<br>199 1.3k Total citations<br>99 1.3k Total citations<br>9 35 Recent citations<br>1.3k V Field Citation Ratio<br>1.3k Relative Citation Ratio | vrt by: Relevance ∽     | FIELDS OF R<br>0202 Atomic, Mole<br>0299 Other Physica<br>0101 Pure Mathem<br>0306 Physical Cher<br>0801 Artificial Intel | ESEARCH<br>cular, Nuclear, Particle<br>al Sciences<br>iatics<br>mistry (incl. Structura<br>ligence and Image Pr | ≥ and 21<br>14<br>ξ<br>i) ε<br>ocessing 2 |
| Cite                                                                                                    | CiteSeer <sup>x</sup> 10M Very high-energy collisions of ha |                                                                                                    |                         |                                                                                                    | ed Search                                                                                                    | 2                                         |
| Results 1 - 10 of 21                                                                                                    | 13.798                                                      |                                                                                                    | Next 10 $\rightarrow$   | Tools                                                                                                    |                                                                                                    |                                           |
| GPS-less Lo<br>by Nirupama Bulu                                                                                          | ow Cost Outd                                                | tions like                                                                                                    | Sorted by:<br>Relevance | ~                                                                                                    |                                                                                                    |                                           |

environmental monitoring of water and soil, requires that these nodes be very small, light, untethered and unobtrusive. The or localization, i.e., determining where a given no ..." - Cited by 994 (29 self) - Add to MetaCart problen Abstrac

Try your query at: AIZ S

 $\leq$ 

### • Semantic Scholar

https://www.semanticscholar.org/

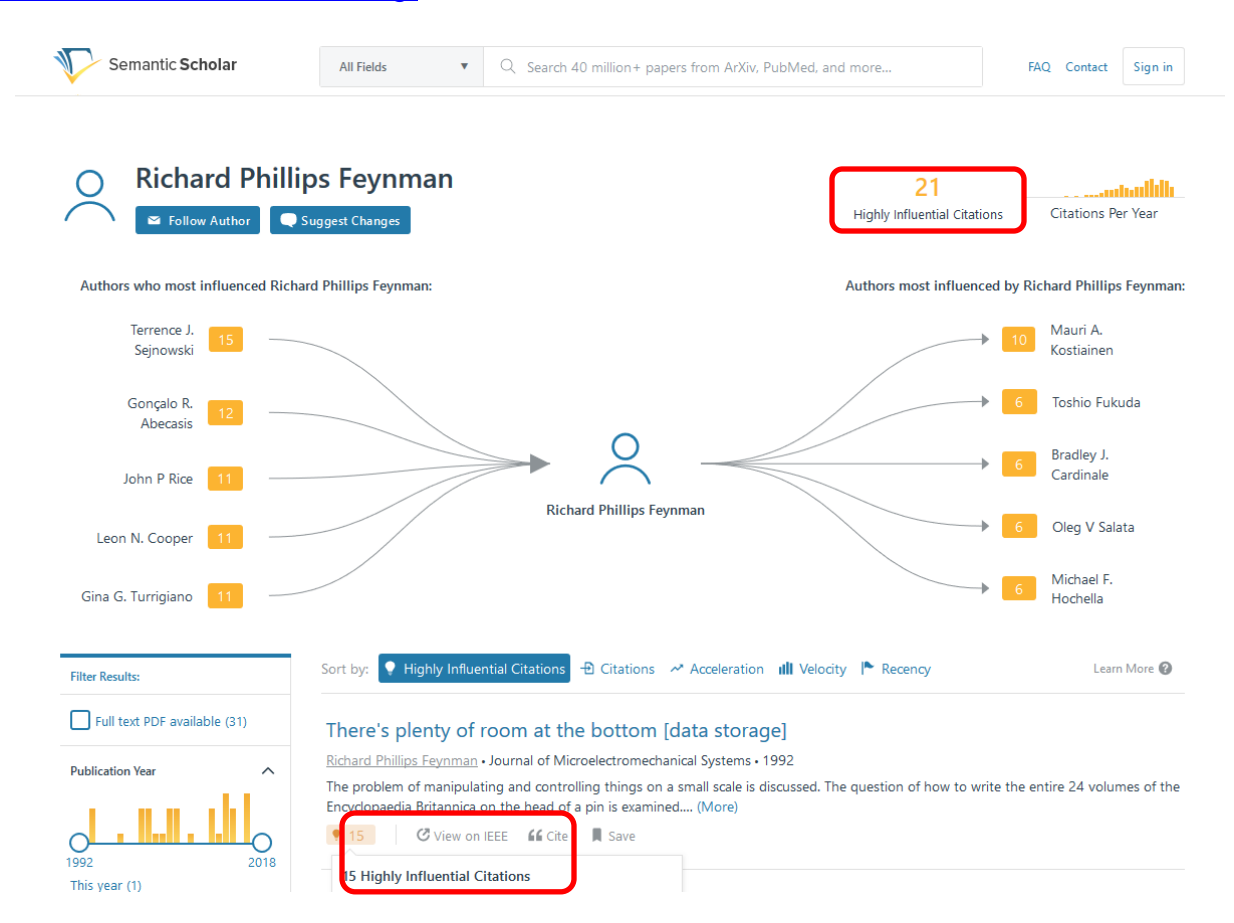

### • Inspire Hep

http://inspirehep.net/help/search-guide?In=es#referstocitedby

|                                                                                                    | RE, the High Energy Physics information system. Please direct questions, comment |
|----------------------------------------------------------------------------------------------------|----------------------------------------------------------------------------------|
| HEP :: HEPNAMES :: INSTITUTIONS                                                                                                    | :: Conferences :: Jobs :: Experiments :: Journals                                |
| "Very high-energy collisions of hadrons"<br>find i "Phys.Rev.Lett.,105" :: más                                                                                                    | Brief format V Buscar Buscar                                                     |
| Ordenar por: Mostrar resultados:<br>titulo v desc. v - o ordenar por - v 25 resultados v lista única                                                                                                    | ×                                                                                |
| HEP Encontrados 3 registros                                                                                                    | La búsqueda tardó 0.16 segundos.                                                 |
| 1. Very high-energy collisions of hadrons<br>Richard P. Feynman (Caltech). 1969. 3 pp.<br>Published in Phys.Rev.Lett. 23 (1969) 1415-1417<br>PRINT-69-2817<br>DOI: <u>10.1103/PhysRevLett.23.1415</u><br>References   BibTeX   LaTeX(US)   LaTeX(EU)   Harvmac   EndNote<br>ADS Abstract Service: QCIL gen Bench<br>Registro complete   Citado por 2160 registros |                                                                                  |

#### MathSciNet. Citation Database Reference List Journals •

https://mathscinet-ams-org.recursos.biblioteca.upc.edu/mathscinet/citations.html

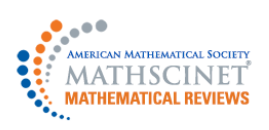

nome Preferences Free tools neip contact os Fremis of ose blog

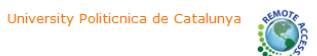

# Author Citations for Richard Phillips Feynman Richard Phillips Feynman is cited 1064 times by 1338 authors in the MR Citation Database

| Most Cited Publications |                                                                                                    |      |
|-------------------------|----------------------------------------------------------------------------------------------------|------|
| Citations               | Publication                                                                                                    |      |
| 300                     | MR2797644 (2012e:81127) Feynman, Richard P.; Hibbs, Albert R. Quantum mechanics and path integrals.<br>Emended edition. Emended and with a preface by Daniel F. Styer. <i>Dover Publications, Inc., Mineola, NY</i> , 2010.<br>xil+371 pp. ISBN: 978-0-486-47722-0; 0-486-47722-3 81S40                                  | Book |
| 167                     | <b>MR0026940 (10,224b)</b> Feynman, R. P. Space-time approach to non-relativistic quantum mechanics. <i>Rev. Moder Physics</i> <b>20</b> , (1948). 367–387. (Reviewer: O. Frink) <b>81.0X</b>                                                                                                    | 'n   |
| 113                     | MR0658311 Feynman, Richard P. Simulating physics with computers. Physics of computation, Part II (Dedham, Mass., 1981). Internat. J. Theoret. Phys. 21 (1981/82), no. 6-7, 467–488. 68399                                                                                                    |      |
| 112                     | <b>MR0213077 (35 #3942)</b> Feynman, Richard P.; Leighton, Robert B.; Sands, Matthew The Feynman lectures on physics. Vol. 1: Mainly mechanics, radiation, and heat. <i>Addison-Wesley Publishing Co., Inc., Reading, MassLondon</i> 1963 xii+513 pp. (not consecutively paged). (Reviewer: T. J. M. Boyd) 69.00 (70.00) | Book |